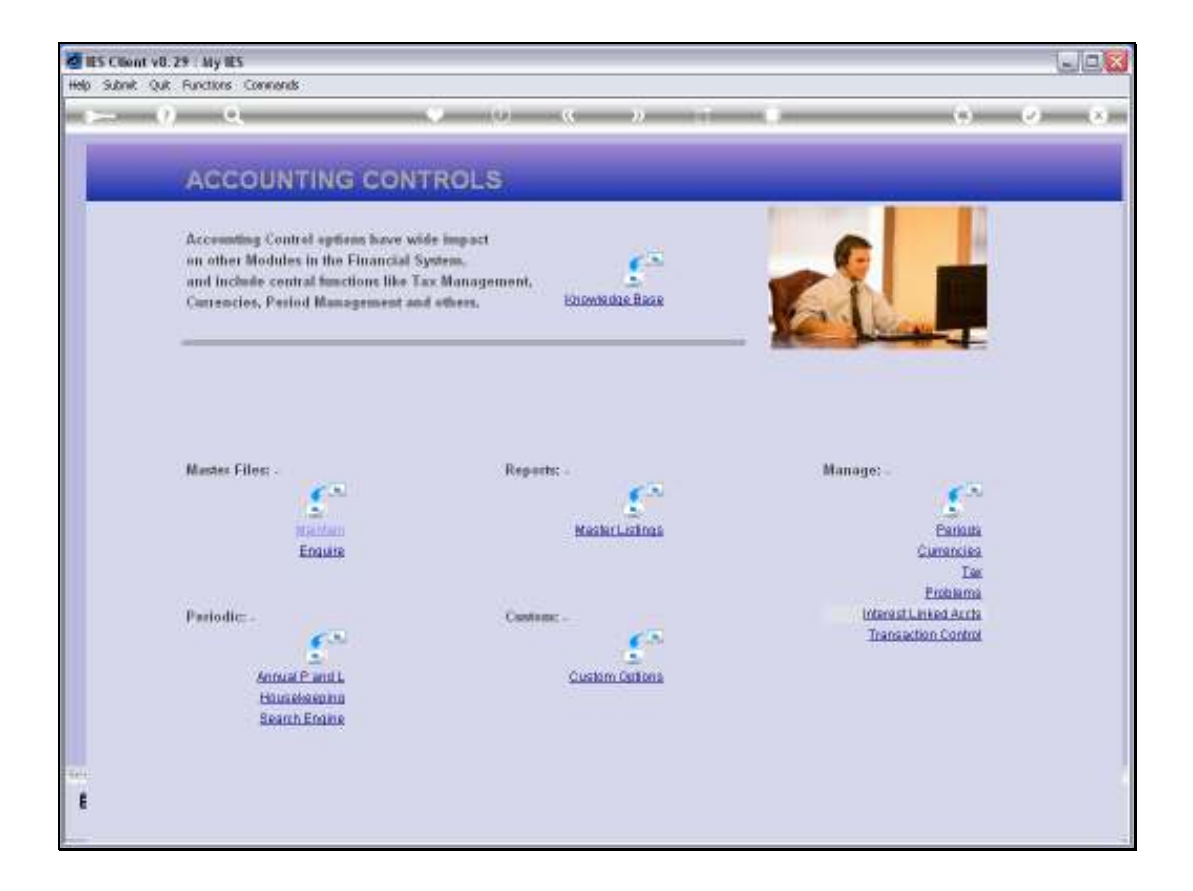

Slide notes: From the Interest Linked Accounts menu, we have an option to maintain Interest Linked Account objects.

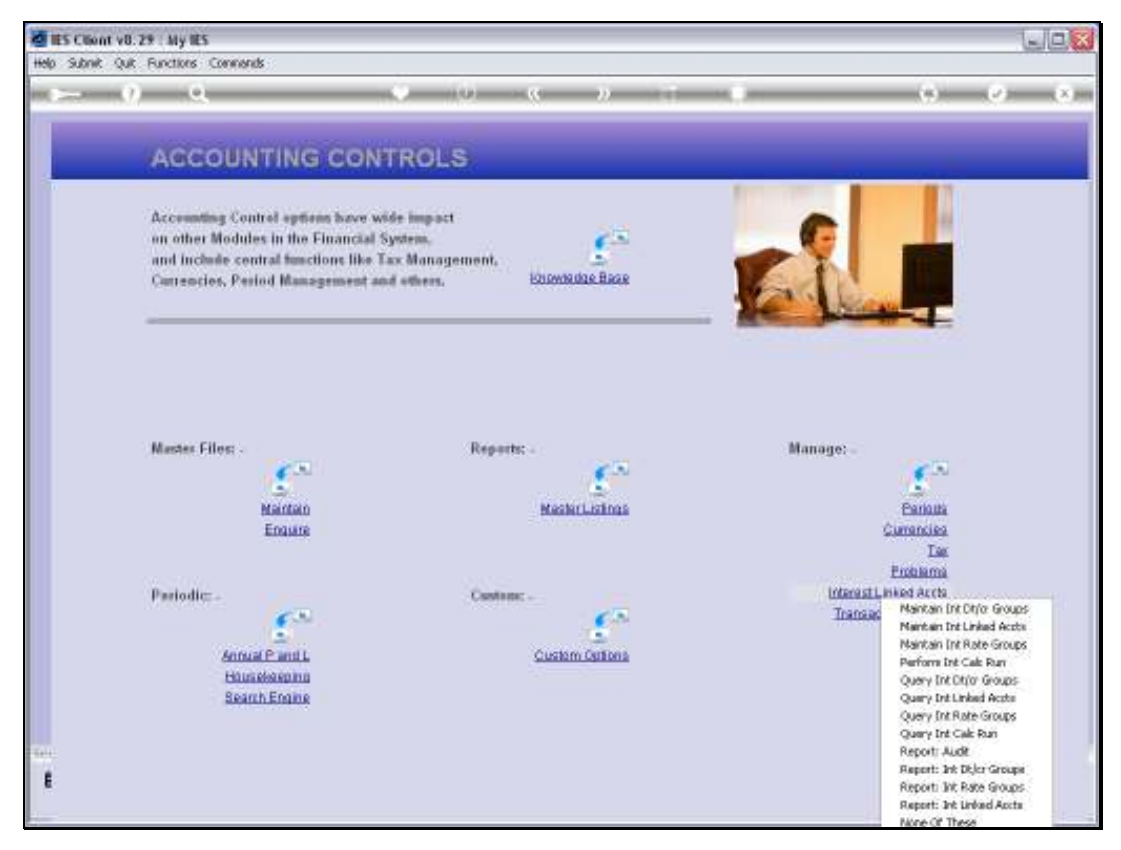

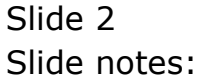

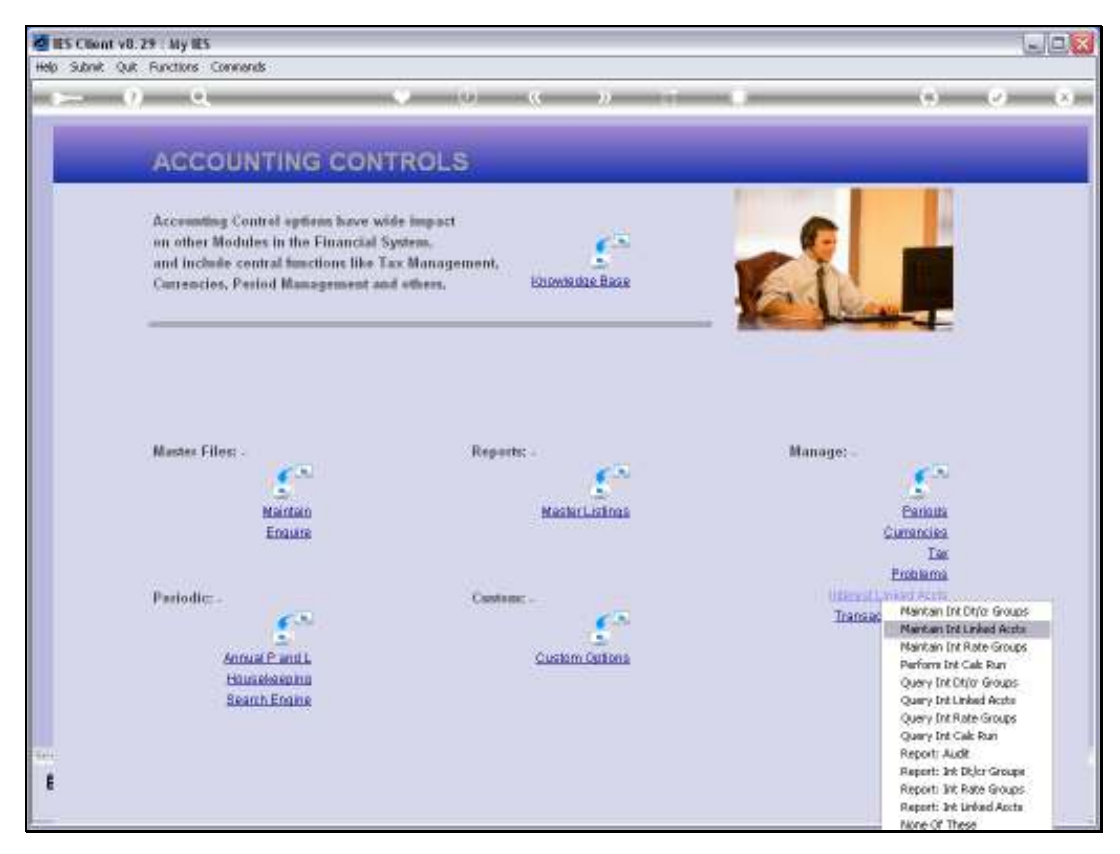

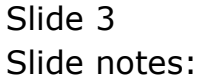

| 🖉 IES Client v8. 29 : My IES        |                  |                     |      |                                                              |
|-------------------------------------|------------------|---------------------|------|--------------------------------------------------------------|
| Help Subnik Quit Functions Commands |                  |                     |      |                                                              |
| () Q                                | • 0              | « » IT              |      | () () ()                                                     |
|                                     |                  |                     |      |                                                              |
|                                     |                  |                     |      |                                                              |
|                                     | Define Inter     | act Linkad Accou    | un t |                                                              |
|                                     | Denne inter      | est Linked Accou    | m    |                                                              |
|                                     |                  |                     |      |                                                              |
|                                     |                  |                     |      |                                                              |
|                                     |                  |                     |      |                                                              |
| Linkows Hory                        |                  |                     |      |                                                              |
| Account Key                         |                  |                     |      | Specify the Account Number 1st,                              |
| Account Type                        |                  |                     |      | followed by L, D or C on the next                            |
| Account Name                        |                  |                     | - 11 | prompt, depending on Account type<br>(res Hals if pacestand) |
|                                     | Int Psyable      | Int Fayable Acct    |      | (see new a necessary)                                        |
|                                     | 1                |                     |      |                                                              |
|                                     | _                |                     |      |                                                              |
|                                     |                  |                     | •    |                                                              |
|                                     | Int Earned       | Int Receivable Acct |      |                                                              |
|                                     | 1                |                     |      |                                                              |
|                                     | _                |                     |      |                                                              |
|                                     |                  |                     | -    |                                                              |
| Calculation Type                    | 3: Daily Balance |                     |      |                                                              |
| Scen Beck                           |                  |                     |      |                                                              |
| Selection Flag                      |                  |                     |      |                                                              |
|                                     | Debine           |                     |      | Undate                                                       |
| SOME                                | Accive           |                     |      |                                                              |
|                                     |                  |                     |      |                                                              |
| Set .                               |                  |                     |      |                                                              |
| E .                                 |                  |                     |      |                                                              |
|                                     |                  |                     |      |                                                              |

Slide notes: Interest Linked Accounts are primarily for Loans, and there is a separate Module for Loans Management. The Interest Linked Account objects that we manage here, are only intended for General Ledger, Debtors and Creditors.

| 🖉 IES Client v8.29 : My IES         |                    |                     |      |                                   |
|-------------------------------------|--------------------|---------------------|------|-----------------------------------|
| Help Subnik Quit Functions Commands |                    |                     |      |                                   |
| s () Q                              | • 0                | « » it              |      | 6 Ø 8                             |
|                                     |                    |                     |      |                                   |
|                                     |                    |                     |      |                                   |
|                                     | Define Inter       | est Linked Accou    | int  |                                   |
|                                     |                    |                     |      |                                   |
|                                     |                    |                     |      |                                   |
| Linked for                          |                    |                     |      |                                   |
| Account Ke                          | v C0000L           |                     |      | Specify the Account Number 1st,   |
| Account Ty                          | e                  |                     | - 11 | followed by L, D or C on the next |
| ACCOUNT NOT                         |                    |                     |      | (see Help if necessary)           |
|                                     | Int Psyable        | Int Fayable Arct    | -    |                                   |
|                                     | -                  |                     |      |                                   |
|                                     |                    |                     | -    |                                   |
|                                     | Int Earned         | Int Receivable Acrt | -    |                                   |
|                                     | 1                  |                     |      |                                   |
|                                     | _                  |                     | -    |                                   |
| Calculation Tva                     | - J: Daily Balance |                     |      |                                   |
| Scen Be                             |                    |                     |      |                                   |
| Selection Fic                       | 0                  |                     |      | ( heaters                         |
| Sta                                 | e Active           |                     |      | - COUNT                           |
|                                     |                    |                     |      |                                   |
| e e                                 |                    |                     |      |                                   |
|                                     |                    |                     |      |                                   |
|                                     |                    |                     |      |                                   |

Slide notes: For an Account to potentially attract automatic Interest Calculation, it has to be specified here. We specify the Account Code and the Type to identify the actual Account.

| 🖉 IES Client v8.29 : My IES         |                          |                     |     |                                   |
|-------------------------------------|--------------------------|---------------------|-----|-----------------------------------|
| Help Subnik Quit Functions Commands |                          |                     |     |                                   |
| s 0 Q                               | • • • •                  | >> 11               |     | 6 Ø 8                             |
|                                     |                          |                     |     |                                   |
|                                     |                          |                     |     |                                   |
|                                     | Define Interest          | Linked Accou        | int |                                   |
|                                     |                          |                     |     |                                   |
|                                     |                          |                     |     |                                   |
|                                     |                          |                     |     |                                   |
| Linked 10                           |                          |                     |     |                                   |
| Account K                           | 1 CODODI Annad & Withwal |                     |     | Specify the Account Number 1st,   |
| Account Ty                          | e Creditor               |                     |     | followed by L, D or C on the next |
| Account Nar                         | e conne anne e arthan    |                     | - 1 | prompt, depending on Account type |
|                                     | Int Payable              | Int Fayable Acct    |     | (see new a necessary)             |
|                                     | 1 10 10% p.m.            | defp Interest Paid  |     |                                   |
|                                     |                          |                     |     |                                   |
|                                     | Deal Add loss Ed L Dat   |                     | •   |                                   |
|                                     | Int Earned               | Int Receivable Acct |     |                                   |
|                                     | 1 10 10% p.m.            | defp Interest Paid  |     |                                   |
|                                     |                          |                     |     |                                   |
|                                     |                          |                     |     |                                   |
| Calculation Ty                      | 3: Daily Balance         | *                   |     |                                   |
| Scen Be                             | ok 3                     |                     |     |                                   |
| Selection Fi                        | 9 °                      |                     |     | 15.44                             |
| Sh                                  | e Active                 |                     |     | Undate                            |
|                                     |                          | _                   |     |                                   |
| Set                                 |                          |                     |     |                                   |
| £                                   |                          |                     |     |                                   |
|                                     |                          |                     |     |                                   |
|                                     |                          |                     |     |                                   |

Slide notes: Then, for this specific Account, we select Interest Payable and Receivable Rate Groups and Contra Groups. The Rate Groups will determine the Interest Percentage and the Contra Groups will determine the Interest Contra Account.

| 🖉 IES Client v8.29 : My IES         |                                    |                     |       |                                   | X   |
|-------------------------------------|------------------------------------|---------------------|-------|-----------------------------------|-----|
| Help Subnik Quik Runctions Commands |                                    |                     |       |                                   |     |
| <b>→</b> 0 Q                        | • 0 «                              | » it                | 0     | () V                              | (8) |
|                                     |                                    |                     |       |                                   |     |
|                                     | Define Interest                    | Linked Accour       | nt    |                                   |     |
|                                     |                                    |                     |       |                                   |     |
|                                     |                                    |                     |       |                                   |     |
| Linkord (Orgy                       | CODOD1*C<br>CODOD1 Aened & Withwal |                     |       | Spacify the Account Number 1st    |     |
| Account Twie                        | Creditor                           |                     |       | followed by L. D or C on the next |     |
| Account Name                        | CODDI Janad & Withwal              |                     |       | prompt, depending on Account type |     |
|                                     | Tab. Describite                    | Test Touching book  | L A L | (see Help if necessary)           |     |
| 1                                   | 10 10% p.m.                        | defp Interest Paid  |       |                                   |     |
|                                     |                                    |                     |       |                                   |     |
|                                     |                                    |                     | -     |                                   |     |
| <u>1971</u>                         | Fre 4dd ins Eil Del                | Int Receivable Acct |       |                                   |     |
| 1                                   | 10 10% p.m.                        | defp Interest Paid  |       |                                   |     |
|                                     |                                    |                     |       |                                   |     |
|                                     |                                    |                     | -     |                                   |     |
| Calculation Type                    | 1: Daily Balance                   |                     |       |                                   |     |
| Scen Beck                           | 3                                  |                     |       |                                   |     |
| Selection Flag                      | c                                  |                     |       |                                   |     |
| Grada                               | Active                             |                     |       | Updata                            |     |
| 0.000                               | P1-1-1-1                           |                     |       |                                   |     |
| 50                                  |                                    |                     |       |                                   |     |
| 6                                   |                                    |                     |       |                                   |     |
|                                     |                                    |                     |       |                                   |     |
| 1                                   |                                    |                     |       |                                   |     |

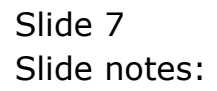

| 🙋 IES Client v8. 29 : My IES                    |                                                      |                                           |    |                                                                      |
|-------------------------------------------------|------------------------------------------------------|-------------------------------------------|----|----------------------------------------------------------------------|
| Help Subnik Quit Functions Commands             |                                                      |                                           |    |                                                                      |
| Q Q,                                            | • 0 «                                                | >> IT                                     | 0  | 6 Ø Ø                                                                |
|                                                 | Define Interest                                      | Linked Accou                              | nt | _                                                                    |
| Linked Key<br>Account Key<br>Account Type       | CODODL+C<br>CODODL Anned & Withwal<br>Creditor       |                                           |    | Specify the Account Number 1st,<br>followed by L, D or C on the next |
| Account Herrie                                  | COUDI Annal & Withoul<br>Int Payable<br>10 10% p.m.  | Int Fayable Arct<br>defp Interest Paid    | 1  | prompt, depending on Account type<br>(see Help if necessary)         |
| 1<br>1                                          | re <u>633 ins Ed De</u><br>Int Earned<br>10 10% p.m. | Int Peceivable Acct<br>defp Interest Paid | *  |                                                                      |
| Calculation Type<br>Scen Back<br>Selection Flag | 3: Daily Balance<br>3<br>C                           | ×                                         |    | Uniste                                                               |
| State<br>Ser<br>E                               | Active                                               |                                           |    |                                                                      |
|                                                 |                                                      |                                           |    |                                                                      |

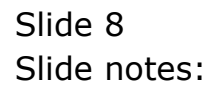

| 🙋 IES Client v8.29 : My IES         |                           |                     |    |                                   |
|-------------------------------------|---------------------------|---------------------|----|-----------------------------------|
| Help Subnik Quit Functions Commands |                           |                     |    |                                   |
| 0 Q                                 | • • • •                   | <b>»</b> 11         |    | 0 V 8                             |
|                                     | Define Interest           | Linked Accou        | nt |                                   |
| LinkedDoy                           | copoplec                  |                     |    |                                   |
| Account Key                         | Creditor                  |                     |    | Specify the Account Number 1st,   |
| Account Name                        | CODDI Assad & Withwal     |                     |    | premet, depending on Account type |
| PLUGAR HARD                         |                           |                     |    | (see Help if necessary)           |
|                                     | Int Psysble               | Int Tayable Acct    | -  |                                   |
| 1                                   | 10 10% p.m.               | defp Interest Paid  | 12 |                                   |
|                                     |                           |                     |    |                                   |
|                                     |                           |                     | -  |                                   |
|                                     | Int Earned                | Int Receivable Acct |    |                                   |
| 1                                   | 10 10% p.m.               | defp Interest Paid  |    |                                   |
|                                     |                           |                     |    |                                   |
|                                     |                           |                     | 1  |                                   |
| <u>991</u>                          | <u>Pre 600 ins Ei Dei</u> |                     |    |                                   |
| Calculation Type                    | 3: Daily Balance          | •                   |    |                                   |
| Scen Beck                           | °<br>C                    |                     |    |                                   |
| beettorrieg                         |                           |                     |    | 1 martin                          |
| State                               | Active                    |                     |    | <u>Constant</u>                   |
|                                     |                           |                     |    |                                   |
| 54                                  |                           |                     |    |                                   |
| £                                   |                           |                     |    |                                   |
|                                     |                           |                     |    |                                   |
|                                     |                           |                     |    |                                   |

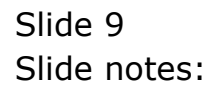

| 🖉 IES Client v8.29 : My IES         |                                   |                     |    |                                                              |
|-------------------------------------|-----------------------------------|---------------------|----|--------------------------------------------------------------|
| Help Subnik Quik Functions Commands |                                   |                     |    |                                                              |
| Q. ⊂.                               | • 0 «                             | » IT I              | -  | 0 Ø 8                                                        |
|                                     |                                   |                     |    |                                                              |
|                                     | Define Interest                   | Linked Accoun       | it |                                                              |
|                                     |                                   |                     |    |                                                              |
| Linked/Gey                          |                                   |                     |    |                                                              |
| Account Key                         | LawdriW > bene& 100000            |                     |    | Specify the Account Number 1st,                              |
| Account Type                        | Creditor<br>Canada Sanada Satisma |                     |    | followed by L, D or C on the next                            |
| Account Name                        | COLORE ADDRESS ADDRESS            |                     |    | prompt, depending on Account type<br>(see Help if necessary) |
|                                     | Int Payable                       | Int Fayable Acct    |    | (received a second f)                                        |
| 1                                   | 10 10% p.m.                       | defp Interest Paid  |    |                                                              |
|                                     |                                   |                     |    |                                                              |
|                                     |                                   |                     | •  |                                                              |
|                                     | Int Earned                        | Int Receivable Acct |    |                                                              |
| 1                                   | 10 10% p.m.                       | defp Interest Paid  |    |                                                              |
|                                     |                                   |                     |    |                                                              |
|                                     |                                   |                     | •  |                                                              |
| Calculation Type                    | 3: Daily Balance                  | *                   |    |                                                              |
| Scen Beck                           | 3                                 |                     |    |                                                              |
| Selection Flag                      | c                                 |                     |    |                                                              |
| Strate                              | Active                            | -                   |    | Updata                                                       |
|                                     |                                   |                     |    |                                                              |
| Se                                  |                                   |                     |    |                                                              |
| 6                                   |                                   |                     |    |                                                              |
|                                     |                                   |                     |    |                                                              |
|                                     |                                   |                     |    |                                                              |

Slide 10 Slide notes:

| 🖉 IES Client v8.29 : My IES         |                                   |                    |     |                                                                        |
|-------------------------------------|-----------------------------------|--------------------|-----|------------------------------------------------------------------------|
| Help Subnik Quit Functions Commands |                                   |                    |     |                                                                        |
| ← 0 Q                               | • • • «                           | <b>»</b> 87        | 0   | 6 Ø 8                                                                  |
|                                     |                                   |                    |     |                                                                        |
|                                     | Define Interest                   | Linked Accour      | nt  |                                                                        |
|                                     |                                   |                    |     |                                                                        |
| Linkows Honey                       |                                   |                    |     |                                                                        |
| Account Key                         | LewiriW & bene& 100000            |                    |     | Specify the Account Number 1st,                                        |
| Account Type<br>Account Name        | CIGITOR<br>COUDEL Annal & Withwal |                    |     | followed by L, D or C on the next<br>prompt, depending on Account type |
|                                     | Tab. Describia                    | Tet Touching hash  |     | (see Help if necessary)                                                |
| 1                                   | 1D 10% p.m.                       | defp Interest Paid | ÷.  |                                                                        |
|                                     |                                   |                    |     |                                                                        |
|                                     |                                   |                    |     |                                                                        |
| 1                                   | 10 10% p.m.                       | defp Interest Paid | ÷   |                                                                        |
|                                     |                                   |                    | 1.1 |                                                                        |
|                                     |                                   |                    | 1   |                                                                        |
| Calculation Type<br>Scien Parck     | 3: Daily Balance                  |                    |     |                                                                        |
| Selection Flag                      | c                                 |                    |     |                                                                        |
| State                               | Active                            |                    |     | Dadata                                                                 |
|                                     | ·                                 |                    |     |                                                                        |
| Sec                                 |                                   |                    |     |                                                                        |
| E                                   |                                   |                    |     |                                                                        |
| <u> </u>                            |                                   |                    |     | -                                                                      |

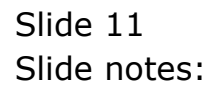

| 🗃 IES Client v8.29 : My IES         |                        |                     |                                   |
|-------------------------------------|------------------------|---------------------|-----------------------------------|
| Help Subnik Quit Functions Commands |                        |                     |                                   |
| s 0 Q                               | • 0 «                  | » 11 I              | ÷                                 |
|                                     | Define Interest        | Linked Account      |                                   |
|                                     |                        |                     |                                   |
|                                     |                        |                     |                                   |
| Linkow Hory                         |                        |                     |                                   |
| Account Key                         | LawdiiW & bene& 100000 |                     | Specify the Account Number 1st.   |
| Account Type                        | Creditor               |                     | followed by L, D or C on the next |
| Account Name                        | COODEL Aanad & Withwal |                     | prompt, depending on Account type |
|                                     |                        |                     | (see Help if necessary)           |
|                                     | Int Payable            | Int Fayable Acct    | <u>•</u>                          |
| 1                                   | 10 10% p.m.            | defp Interest Paid  |                                   |
|                                     |                        |                     |                                   |
|                                     |                        |                     | <u>-</u>                          |
|                                     | Int Tarned             | Int Receivable Acct |                                   |
| 1                                   | 10 10% p.m.            | defp Interest Paid  |                                   |
|                                     |                        |                     |                                   |
|                                     |                        |                     |                                   |
|                                     |                        | 12                  | <b>_</b>                          |
| Calculation Type                    | 3: Daily Balance       | *                   |                                   |
| Scen Beck                           | 1: Nonthly Advance     |                     |                                   |
| Selection Flag                      | 2: Bonthly Arrears     |                     |                                   |
|                                     | at sarry parame        |                     | Undata                            |
| State                               | Active                 | •                   |                                   |
|                                     |                        |                     |                                   |
| Sec                                 |                        |                     |                                   |
| £                                   |                        |                     |                                   |
|                                     |                        |                     |                                   |
|                                     |                        |                     |                                   |

Slide notes: We select the appropriate Calculation Type.

| 🖉 IES Client v8.29 : My IES                              |                                                         |                                                                                     |    |                                   |
|----------------------------------------------------------|---------------------------------------------------------|-------------------------------------------------------------------------------------|----|-----------------------------------|
| Help Subnik Quik Functions Commands                      |                                                         |                                                                                     |    |                                   |
| 0 Q                                                      | • 0 «                                                   | <b>»</b> 61                                                                         | 0  | 6 Ø 8                             |
|                                                          | Define Interest                                         | Linked Accour                                                                       | ۱t |                                   |
| Ledoud Ray<br>Account Key                                | CODODL*C<br>CODODL Aened & Withwal<br>Creditor          |                                                                                     |    | Specify the Account Number 1st.   |
| Account Name                                             | COODEL Annual & Withwal                                 |                                                                                     |    | prompt, depending on Account type |
| 1                                                        | Int Payable<br>10 10% p.m.<br>Int Extned<br>10 10% p.m. | Int Payable Acct<br>defp Interest Paid<br>Int Paceivable Acct<br>defp Interest Paid | •  | (see Help if mecessary)           |
| Calculation Type<br>Scan Back<br>Selection Flag<br>State | 3: Daily Balance<br>3<br>C<br>Active                    | •                                                                                   |    | Lingate                           |
| Se E                                                     |                                                         |                                                                                     |    |                                   |

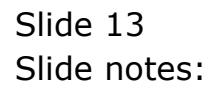

| 🖉 IES Client v8.29 : My IES         |                        |                     |                                   |
|-------------------------------------|------------------------|---------------------|-----------------------------------|
| Help Subnik Quit Functions Commands |                        |                     |                                   |
| ə 0 Q                               | • • • «                | » it i              | 0 Ø 0                             |
|                                     |                        |                     |                                   |
|                                     | Define Interest        | Linked Account      |                                   |
|                                     |                        |                     |                                   |
|                                     |                        |                     |                                   |
| Account Key                         | LawdriW & bene& 100000 |                     | Specify the Account Number 1st.   |
| Account Type                        | Creditor               |                     | followed by L, D or C on the next |
| Account Name                        | COLOUI Annal & Withsal |                     | prompt, depending on Account type |
|                                     | Int Payable            | Int Fayable Acct    | (see help if necessary)           |
| 1                                   | 10 10% p.m.            | defp Interest Paid  |                                   |
|                                     |                        |                     |                                   |
|                                     |                        | l.                  | -                                 |
|                                     | Int Earned             | Int Receivable Acct | <u> </u>                          |
| 1                                   | 10 10% p.s.            | defp Interest Paid  | -                                 |
|                                     |                        |                     |                                   |
|                                     |                        | I.                  | -                                 |
| Calculation Type                    | 3: Daily Balance       |                     |                                   |
| Scen Beck                           | a<br>C                 |                     |                                   |
| Sectoring                           |                        |                     | Unidate                           |
| Stude                               | Active                 |                     |                                   |
|                                     |                        |                     |                                   |
| Se                                  |                        |                     |                                   |
| E                                   |                        |                     |                                   |
|                                     |                        |                     |                                   |

Slide notes: We indicate the Scan Back status.

| 🖉 IES Client v8.29 : My IES         |                        |                     |    |                                                                       |
|-------------------------------------|------------------------|---------------------|----|-----------------------------------------------------------------------|
| Help Subnik Quik Functions Commands |                        |                     |    |                                                                       |
| Q                                   | • 0 «                  | » it                |    | 6 Ø 8                                                                 |
|                                     |                        |                     |    |                                                                       |
|                                     | Define Interest        | Linked Accour       | nt |                                                                       |
|                                     |                        |                     |    |                                                                       |
| Linford Flory                       | C00001+C               | _                   |    |                                                                       |
| Account Key                         | CODODI Anned & Withwal |                     |    | Specify the Account Number 1st,                                       |
| Account Type                        | COUDT Rangel & Withwal |                     |    | tollowed by L, D or C on the next<br>promot depending on Account time |
| PLCCH I HARD                        |                        |                     |    | (see Help if necessary)                                               |
|                                     | Int Payable            | Int Fayable Acct    |    |                                                                       |
| 1                                   | 10 10% p.m.            | defp Interest Paid  | н  |                                                                       |
|                                     |                        |                     |    |                                                                       |
|                                     |                        |                     | 1  |                                                                       |
|                                     | Int Earned             | Int Receivable Acct |    |                                                                       |
| 1                                   | 10 10% p.m.            | defp Interest Paid  |    |                                                                       |
|                                     |                        |                     |    |                                                                       |
|                                     |                        |                     | -  |                                                                       |
| Calculation Tuna                    | J: Daily Balance       |                     |    |                                                                       |
| Scen Beck                           | 3                      |                     |    |                                                                       |
| Selection Reg                       | c                      |                     |    |                                                                       |
|                                     |                        |                     |    | Update                                                                |
| State                               | Active                 | <b>•</b>            |    |                                                                       |
|                                     |                        |                     |    |                                                                       |
| ser                                 |                        |                     |    |                                                                       |
| E                                   |                        |                     |    |                                                                       |
|                                     |                        |                     |    |                                                                       |
|                                     |                        |                     | -  |                                                                       |

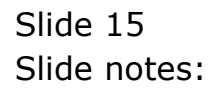

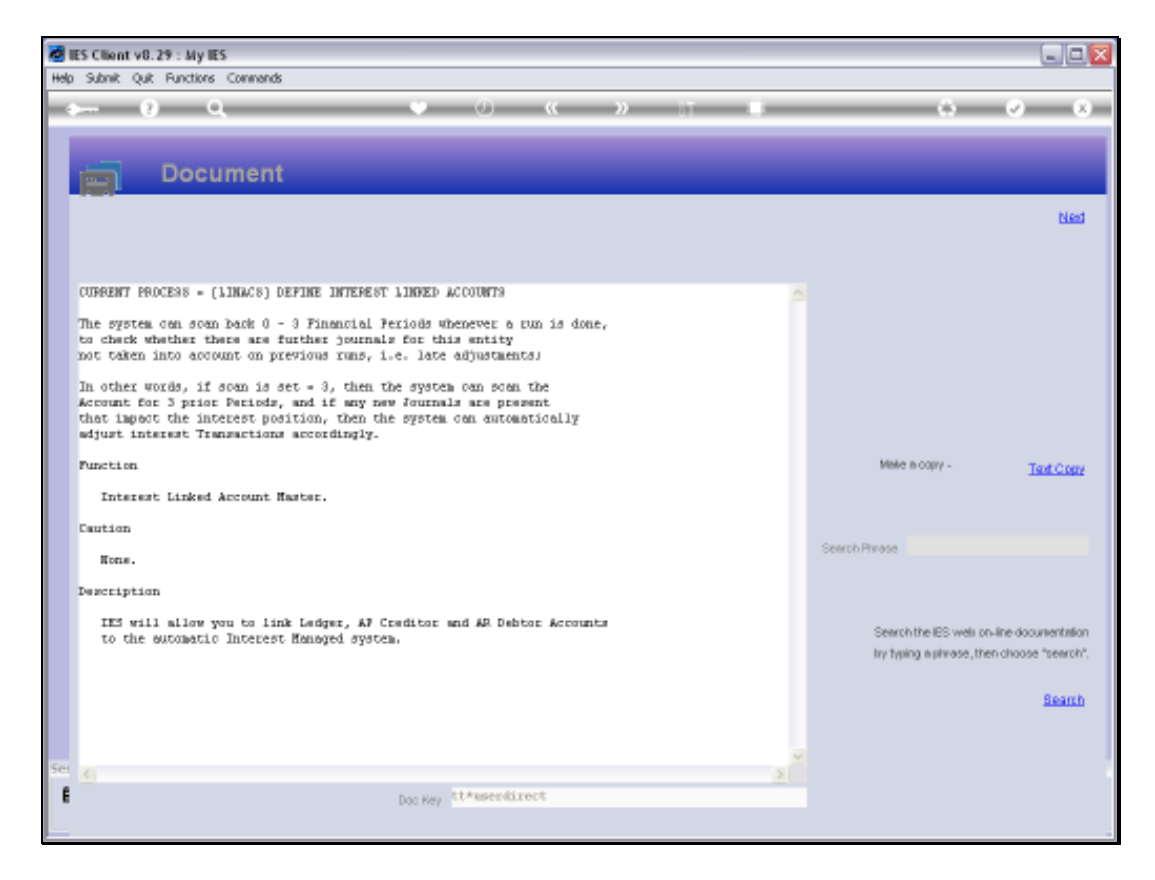

Slide notes: And the Scan Back option is explained here as the capability to re-assess prior periods for Journals posted after Interest Calculation.

| 🖉 IES Client v8.29 : My IES         |                        |                     |    |                                   |    |
|-------------------------------------|------------------------|---------------------|----|-----------------------------------|----|
| Help Subnik Quit Functions Commands |                        |                     |    |                                   |    |
| 4 (?) Q,                            | • 0 «                  | » it                | 0  | 0 Ø (                             | x) |
|                                     |                        |                     |    |                                   |    |
|                                     | Define Interest        | Linked Accour       | nt |                                   |    |
|                                     |                        |                     |    |                                   |    |
| Linked/Gey                          |                        |                     |    |                                   |    |
| Account Key                         | LawdriW & bened 100000 |                     |    | Specify the Account Number 1st,   |    |
| Account Type                        | Creditor               |                     |    | followed by L, D or C on the next |    |
| Account Name                        | COLORI MEMOR & MICHAEL |                     |    | prompt, depending on Account type |    |
|                                     | Int Payable            | Int Fayable Acct    |    | (see new mecessary)               |    |
| 1                                   | 10 10% p.m.            | defp Interest Paid  |    |                                   |    |
|                                     |                        |                     |    |                                   |    |
|                                     |                        |                     | -  |                                   |    |
|                                     | Int Earned             | Int Receivable Acct |    |                                   |    |
| 1                                   | 10 10% p.s.            | defp Interest Paid  |    |                                   |    |
|                                     |                        |                     |    |                                   |    |
|                                     |                        |                     | -  |                                   |    |
|                                     |                        |                     |    |                                   |    |
| Calculation Type<br>Scene Data      | 3: Daily Balance       | •                   |    |                                   |    |
| Selection Flag                      | c                      |                     |    |                                   |    |
|                                     |                        |                     |    | Undate                            |    |
| State                               | Active                 |                     |    |                                   |    |
|                                     |                        |                     |    |                                   |    |
| Se                                  |                        |                     |    |                                   |    |
| £                                   |                        |                     |    |                                   |    |
|                                     |                        |                     |    |                                   |    |
|                                     |                        |                     |    |                                   |    |

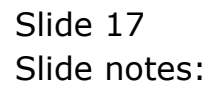

| 🖉 IES Client v8.29 : My IES         |                            |                     |    |                                   |
|-------------------------------------|----------------------------|---------------------|----|-----------------------------------|
| Help Subnik Quit Functions Commands |                            |                     |    |                                   |
| () Q                                | • 0 «                      | (                   | 0  | 6 Ø 8                             |
|                                     |                            |                     |    |                                   |
|                                     | Define Interes             | t Linked Accou      | nt |                                   |
|                                     |                            |                     |    |                                   |
|                                     |                            |                     |    |                                   |
| Linkord                             | Nuv 000001+0               |                     |    |                                   |
| Account                             | Key CODODI Aened & Withwal |                     |    | Specify the Account Number 1st.   |
| Account T                           | ype Creditor               |                     |    | followed by L, D or C on the next |
| Account N                           | ane C00001 Janad & Withwal |                     |    | prompt, depending on Account type |
|                                     |                            |                     |    | (see Help if necessary)           |
|                                     | Int Payable                | Int Jayable Acct    | -  |                                   |
|                                     | a to for p.a.              | deep interest valu  |    |                                   |
|                                     |                            |                     |    |                                   |
|                                     |                            |                     | -  |                                   |
|                                     | Int Earned                 | Int Receivable Acct | -  |                                   |
|                                     | 1 10 10% p.m.              | defp Interest Paid  | 10 |                                   |
|                                     |                            |                     | 11 |                                   |
|                                     |                            |                     |    |                                   |
| Calculation T                       | vee 3: Daily Balance       | *                   |    |                                   |
| Scen B                              | ance al                    | _                   |    |                                   |
| Selection                           | Rag C                      |                     |    |                                   |
|                                     |                            |                     |    | Update                            |
| 8                                   | Inte Active                | •                   |    |                                   |
|                                     |                            |                     |    |                                   |
| Set                                 |                            |                     |    |                                   |
| E                                   |                            |                     |    |                                   |
|                                     |                            |                     |    |                                   |
|                                     |                            |                     |    |                                   |

Slide notes: The Selection Flag is a local indicator used to group or select the Accounts we wish to include in an Interest Calculation Run.

| 🖉 IES Client v8.29 : My IES         |                          |                     |    |                                   |
|-------------------------------------|--------------------------|---------------------|----|-----------------------------------|
| Help Subnik Quit Functions Commands |                          |                     |    |                                   |
| () Q                                | • 0 (                    | C » IT              |    | 6 Ø 8                             |
|                                     |                          |                     |    |                                   |
|                                     | Define Interes           | t Linked Accou      | nt |                                   |
|                                     |                          |                     |    |                                   |
|                                     |                          |                     |    |                                   |
| Linkod)                             | wy 000001+0              |                     |    |                                   |
| Account                             | lawfill & bene& 100003   |                     |    | Specify the Account Number 1st.   |
| Account T                           | Creditor                 |                     |    | followed by L, D or C on the next |
| Account No                          | ne COODI Aanad & Withwal |                     |    | prompt, depending on Account type |
|                                     |                          |                     |    | (see Help if necessary)           |
|                                     | Int Payable              | Int Fayable Arct    | -  |                                   |
|                                     | 1 10 100 p.m.            | derp interest Faid  | 10 |                                   |
|                                     |                          |                     |    |                                   |
|                                     |                          |                     |    |                                   |
|                                     | Int Earned               | Int Receivable Acct |    |                                   |
|                                     | 1 10 10% p.m.            | defp Interest Paid  |    |                                   |
|                                     |                          |                     |    |                                   |
|                                     | _                        |                     | 1  |                                   |
|                                     |                          |                     |    |                                   |
| Calculation T                       | pe 3: Daily Balance      | <u>×</u>            |    |                                   |
| Scenes<br>Calastics C               | C C                      |                     |    |                                   |
| Beecourr                            | 10) *                    |                     |    | 15-44                             |
| 9                                   | nie Active               | *                   |    | <u>Conse</u>                      |
|                                     |                          | _                   |    |                                   |
| 5.0                                 |                          |                     |    |                                   |
|                                     |                          |                     |    |                                   |
|                                     |                          |                     |    |                                   |
|                                     |                          |                     |    |                                   |

Slide notes: And the state of the object will determine at any time whether Interest may be calculated or not. When the state is set to 'Inactive', then no Interest will be calculated even if the Account is included in a selection for Interest Calculation.

| 🙋 IES Client v0. 29 : My IES        |                          |                     |    |                                   |
|-------------------------------------|--------------------------|---------------------|----|-----------------------------------|
| Help Subnik Quit Functions Commands |                          |                     |    |                                   |
| 0 Q                                 | • 0 «                    | » it                | 0  | (i) (i) (i)                       |
|                                     |                          |                     |    |                                   |
|                                     | Define Interest          | Linked Accourt      | ۱t |                                   |
|                                     |                          |                     |    |                                   |
| LiebertDies                         |                          |                     |    |                                   |
| Accord Key                          | Loudil & bened & Withwal |                     |    | Spacify the Account Number 1st    |
| Account Type                        | Creditor                 |                     |    | followed by L, D or C on the next |
| Account Name                        | C00001 Annal 6 Withwal   |                     |    | prompt, depending on Account type |
|                                     |                          |                     |    | (see Help if necessary)           |
|                                     | Int Payable              | Int Fayable Acct    | -  |                                   |
|                                     | 10 10 pm                 | and more state      |    |                                   |
|                                     |                          |                     |    |                                   |
|                                     |                          |                     |    |                                   |
|                                     | Int Earned               | Int Receivable Acct | 1  |                                   |
| 1                                   | 10 10% p.m.              | defp Interest Paid  | е. |                                   |
|                                     |                          |                     | 1  |                                   |
|                                     |                          |                     | 1  |                                   |
| Calculation Type                    | 3: Daily Balance         |                     |    |                                   |
| Scen Beck                           | 3                        |                     |    |                                   |
| Selection Flag                      | c                        |                     |    |                                   |
| Crate                               | Artista                  | -                   |    | Unidate                           |
| Skiwe                               | ALC: NO                  | -                   |    |                                   |
| 54 C                                |                          |                     |    |                                   |
|                                     |                          |                     |    |                                   |
|                                     |                          |                     |    |                                   |
|                                     |                          |                     |    |                                   |

Slide 20 Slide notes:

| 🖉 IES Client v8.29 : My IES         |                         |                     |    |                                        |
|-------------------------------------|-------------------------|---------------------|----|----------------------------------------|
| Help Subnik Quit Functions Commands |                         |                     |    |                                        |
| e و م                               | • • • «                 | » 81                | 0  | () () ()                               |
|                                     |                         |                     |    |                                        |
|                                     | Define Interest         | Linked Accourt      | nt |                                        |
|                                     |                         |                     |    |                                        |
|                                     |                         |                     |    |                                        |
| Linked Flory                        | CODODLAC                |                     |    | Constitution & constant Management and |
| Account Type                        | Creditor                |                     |    | followed by L. D. or C. on the next    |
| Account Name                        | COUDEL Annual & Withwal |                     |    | prompt, depending on Account type      |
|                                     |                         |                     |    | (see Help if necessary)                |
|                                     | Int Payable             | Int Fayable Arct    | 4  |                                        |
| 1                                   | 10 104 p.m.             | serp interest vaid  | п  |                                        |
|                                     |                         |                     |    |                                        |
|                                     |                         |                     |    |                                        |
|                                     | Int Earned              | Int Receivable Acct | 1  |                                        |
| 1                                   | 10 10% p.m.             | defp Interest Paid  | н  |                                        |
|                                     |                         |                     |    |                                        |
|                                     |                         |                     | •  |                                        |
| Calculation Type                    | 3: Daily Balance        |                     |    |                                        |
| Scen Beck                           | 3                       |                     |    |                                        |
| Selection Flag                      | c                       |                     |    |                                        |
| Stude                               | Active                  | •                   |    | Update                                 |
|                                     | Active                  |                     |    |                                        |
| Ser                                 | TURCEIVE                |                     |    |                                        |
| ŧ                                   |                         |                     |    |                                        |
|                                     |                         |                     |    |                                        |
|                                     |                         |                     |    |                                        |

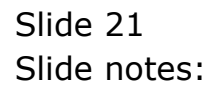

| 🙋 IES Client v8.29 : My IES         |                        |                     |       |                                   |
|-------------------------------------|------------------------|---------------------|-------|-----------------------------------|
| Help Subnik Quit Functions Commands |                        |                     |       |                                   |
| () Q                                | • 0 «                  | » it                | 0     | (5 V X                            |
|                                     |                        |                     |       |                                   |
|                                     |                        |                     |       |                                   |
|                                     | <b>Define Interest</b> | Linked Accour       | nt    |                                   |
|                                     |                        |                     |       |                                   |
|                                     |                        |                     |       |                                   |
|                                     |                        |                     |       |                                   |
| Linked Key                          |                        |                     |       |                                   |
| Account Key                         | LawdifW & bene& 100000 |                     |       | Specify the Account Number 1st,   |
| Account Type                        | Creditor               |                     |       | followed by L, D or C on the next |
| Account Name                        | CODDEL Based & Withwal |                     |       | prompt, depending on Account type |
|                                     | Int Paughle            | Int Revolute Arct   | L A L | (see Help if necessary)           |
| 1                                   | 10 10% p.m.            | defp Interest Paid  |       |                                   |
|                                     |                        |                     |       |                                   |
|                                     |                        |                     | -     |                                   |
|                                     | Int Earned             | Int Receivable Acrt |       |                                   |
| 1                                   | 10 10% p.m.            | defp Interest Paid  |       |                                   |
|                                     |                        |                     |       |                                   |
|                                     |                        |                     | -     |                                   |
| Calculation Turns                   | 1: Daily Balance       |                     |       |                                   |
| Som Brok                            | 3                      |                     |       |                                   |
| Selection Flag                      | с                      |                     |       |                                   |
| Chaire                              | herbiture              | -                   |       | Undata                            |
| DA MAG                              | ACCOM                  | <u> </u>            |       |                                   |
| Sec                                 |                        |                     |       |                                   |
|                                     |                        |                     |       |                                   |
|                                     |                        |                     |       |                                   |
|                                     |                        |                     |       |                                   |

Slide 22 Slide notes:

| 🙋 IES Client v8.29 : My IES               |             |          |               |         |     |                                                                      | -   - 🛛 |
|-------------------------------------------|-------------|----------|---------------|---------|-----|----------------------------------------------------------------------|---------|
| Help Subnik Quit Functions Commands       |             |          |               |         |     |                                                                      |         |
| ə 0 Q                                     |             | •••••    | »             | 17      |     | 0 Ø                                                                  | 8       |
|                                           | Define      | Interest | Linked        | Accou   | nt  | _                                                                    |         |
|                                           |             |          |               |         |     |                                                                      |         |
| Linked Ney<br>Account Key<br>Account Type | 1552031032  |          |               |         |     | Specify the Account Number 1st,<br>followed by L, D or C on the next |         |
| Account Name                              | Int Payable |          | Int Payable / | Apot    | 1.4 | prompt, depending on Account type<br>(see Help if necessary)         |         |
| 1                                         |             |          |               |         |     |                                                                      |         |
|                                           | Int Earned  |          | Int Receivabl | le Acct | •   |                                                                      |         |
|                                           |             |          |               |         |     |                                                                      |         |
| Calculation Type<br>Scen Back             | 3: Daily Ba | lance    | ×             |         |     |                                                                      |         |
| Streettion Hag                            | Active      |          | •             |         |     | Landata                                                              |         |
| 54                                        |             |          |               |         |     |                                                                      |         |
|                                           |             |          |               |         |     |                                                                      |         |

Slide 23 Slide notes: